```
Установка "Вася Диагност 1.1"
```

Распакуйте архив vag.rar

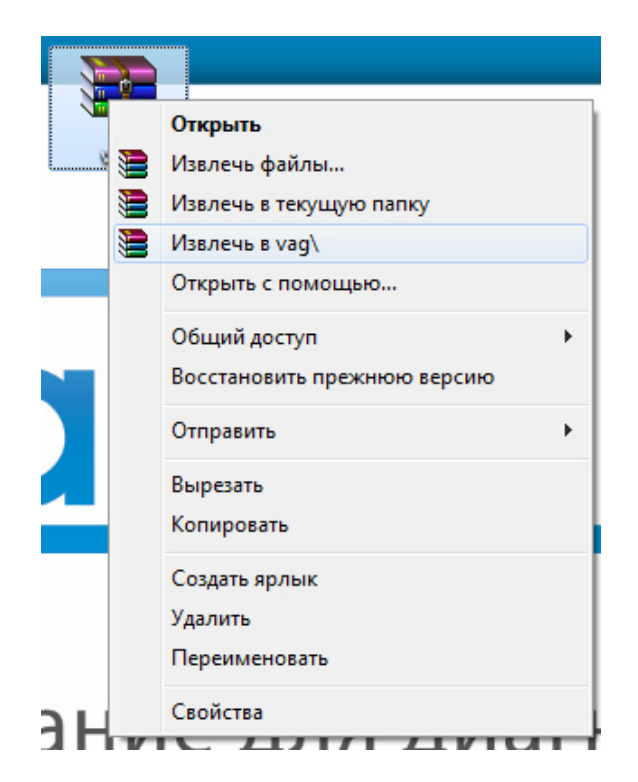

Откройте папку Vag и запустите в ней vd\_1.1.0\_setup.exe

Для начала установки нажмите кнопку "Далее"

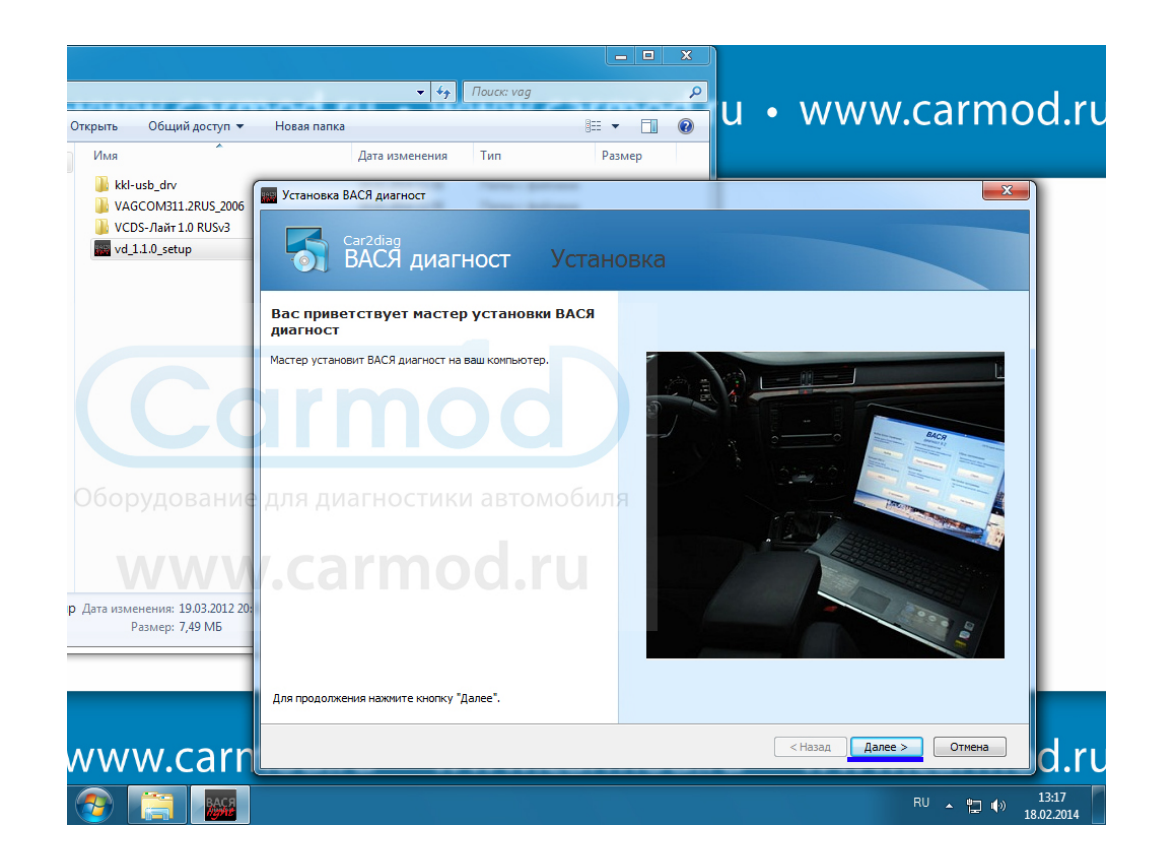

## Выберите полную установку

| Установка ВАСЯ диагност                                                                                                 |                   |                    |          |         | ×       |
|----------------------------------------------------------------------------------------------------|-------------------|--------------------|----------|---------|---------|
| Саг2diag<br>ВАСЯ диагност Устано                                                                                        | овка              |                    |          |         |         |
| Укажите компоненты приложения и способы их<br>установки:                                                                |                   |                    |          |         |         |
|                                                                                                    | Папка назначе     | ния:               |          |         |         |
|                                                                                                    | C:\Program Fil    | es\BACЯ диагнос    | т\1.1.0\ |         | обзор   |
| Оборудование для д                                                                                                    |                   |                    |          |         |         |
|                                                                                                    | Требования к      | цисковому простр   | ранству: |         |         |
|                                                                                                    | Диск              | Размер д           | Доступно | Необход | Разница |
| <ul> <li>Молная</li> <li>Будут установлены все компоненты<br/>(необходимо дополнительное место на<br/>диске)</li> </ul> | Диски для у<br>С: | установки<br>34 GB | 23 GB    | 17 MB   | 23 GB   |
|                                                                                                    |                   |                    |          |         |         |
|                                                                                                    |                   |                    |          |         |         |
|                                                                                                    |                   | <                  | Назад    | Далее > | Отмена  |

## Нажмите кнопку "Установить" и дождитесь конца установки

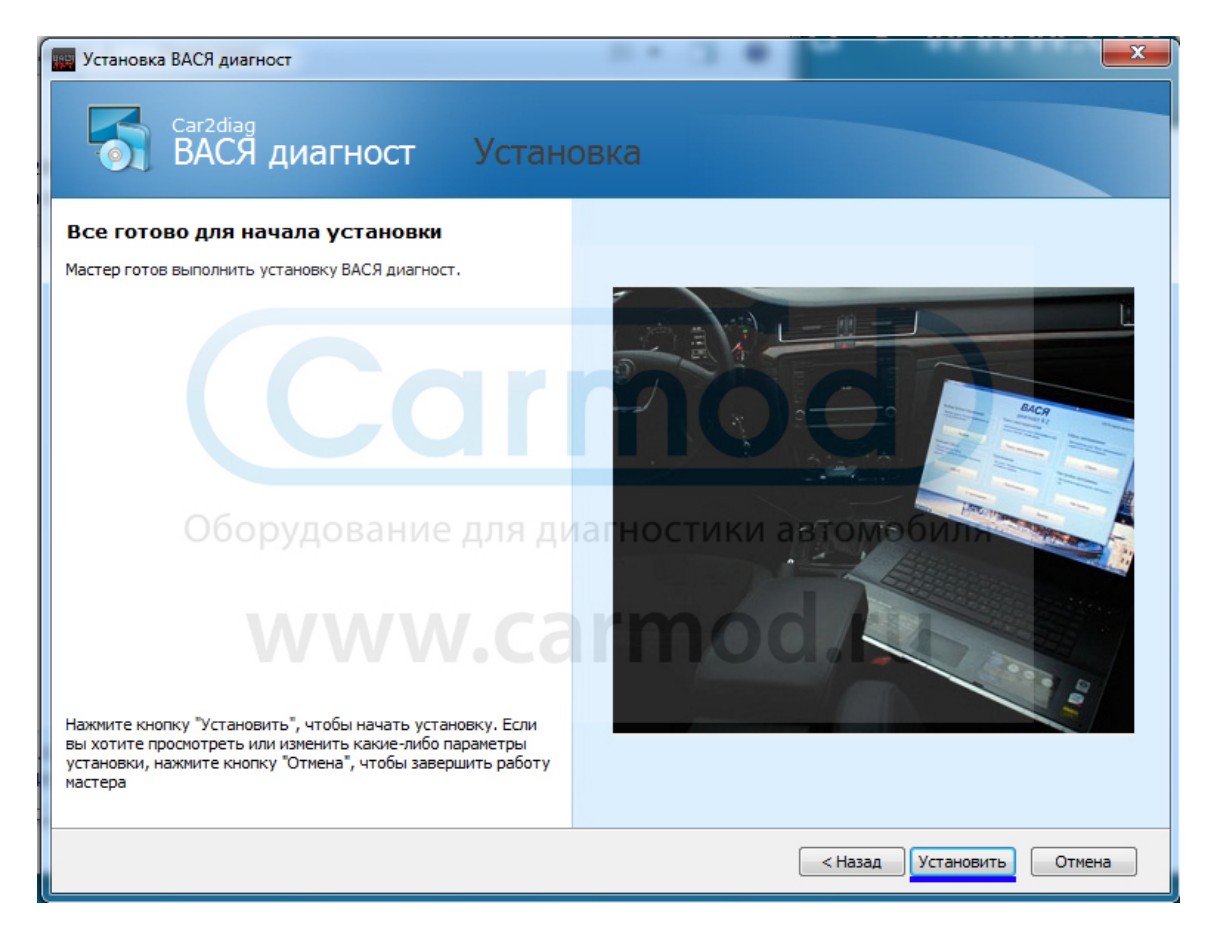

Установка завершена. Чтобы выйти, нажмите "Готово".

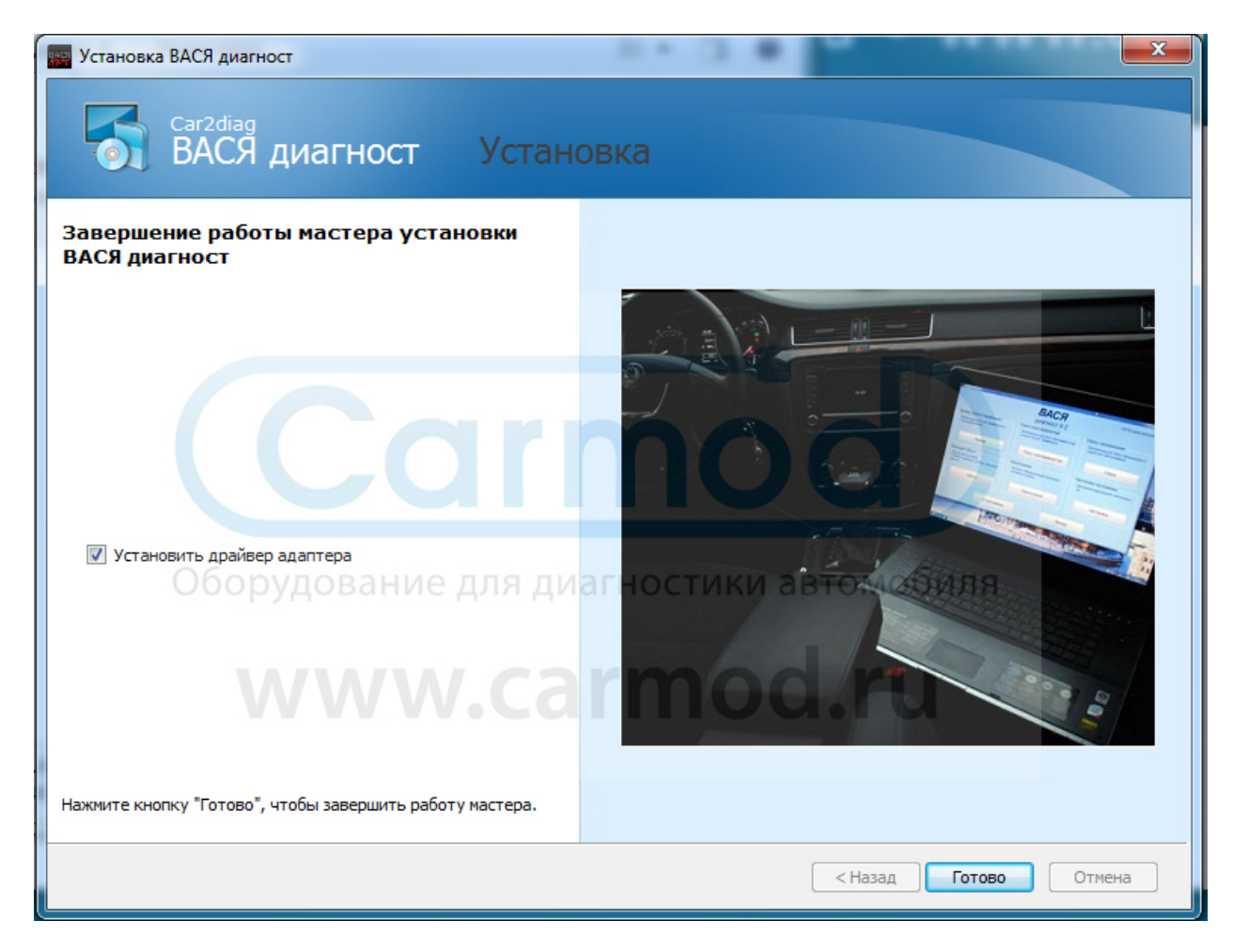

## Установка Драйверов для Кабеля VAG COM

Подключите кабель к USB порту вашего компьютера

После этого зайдите: Пуск -> Правой кнопкой по "Мой компьютер" -> Свойства

|          | Приступая к работе                | ·        |                    |     |                  |                       |                        |         |    |   |
|----------|-----------------------------------|----------|--------------------|-----|------------------|-----------------------|------------------------|---------|----|---|
| 2        | Подключить к проектору            | 6        | Carmod             |     |                  | 0                     | R                      | ar      | 11 | / |
|          | Калькулятор                       |          | Іокументы          |     |                  |                       |                        |         |    |   |
|          | Записки                           | V        | 1зображения        |     |                  |                       |                        |         | •  | _ |
| R        | Ножницы                           |          | Иузыка             |     |                  |                       | •                      | at      | 5  |   |
| Ì        | Paint                             | K        | Сомпьютер          |     | Откры            | іть                   |                        |         |    |   |
|          | Средство просмотра XPS            | ſ        | Танель управления  | ۲   | Управл           | ление                 |                        |         |    |   |
| Ś        | Факсы и сканирование Windows      | لا       | /стройства и принт |     | і іодкл<br>Отклю | ючить со<br>очить сет | етевои ди<br>евой дисн | ск<br>( |    |   |
|          | Подключение к удаленному рабочему |          | Трограммы по умс   |     | Отобр            | ажать на              | рабочем                | столе   |    |   |
|          | WinRAR                            |          | .правка и поддерж  |     | Свойс            | тва                   | в                      |         |    |   |
| >        | все программы                     |          | od r               | 1   |                  |                       | ۱۸                     | /\/     |    | ١ |
| На       | йти программы и файлы             | <u> </u> | Завершение работы  | ı Þ | ]                |                       | VV                     | VV      |    |   |
| <b>@</b> |                                   |          |                    |     |                  |                       |                        |         |    |   |

#### Перейдите в диспетчер устройств

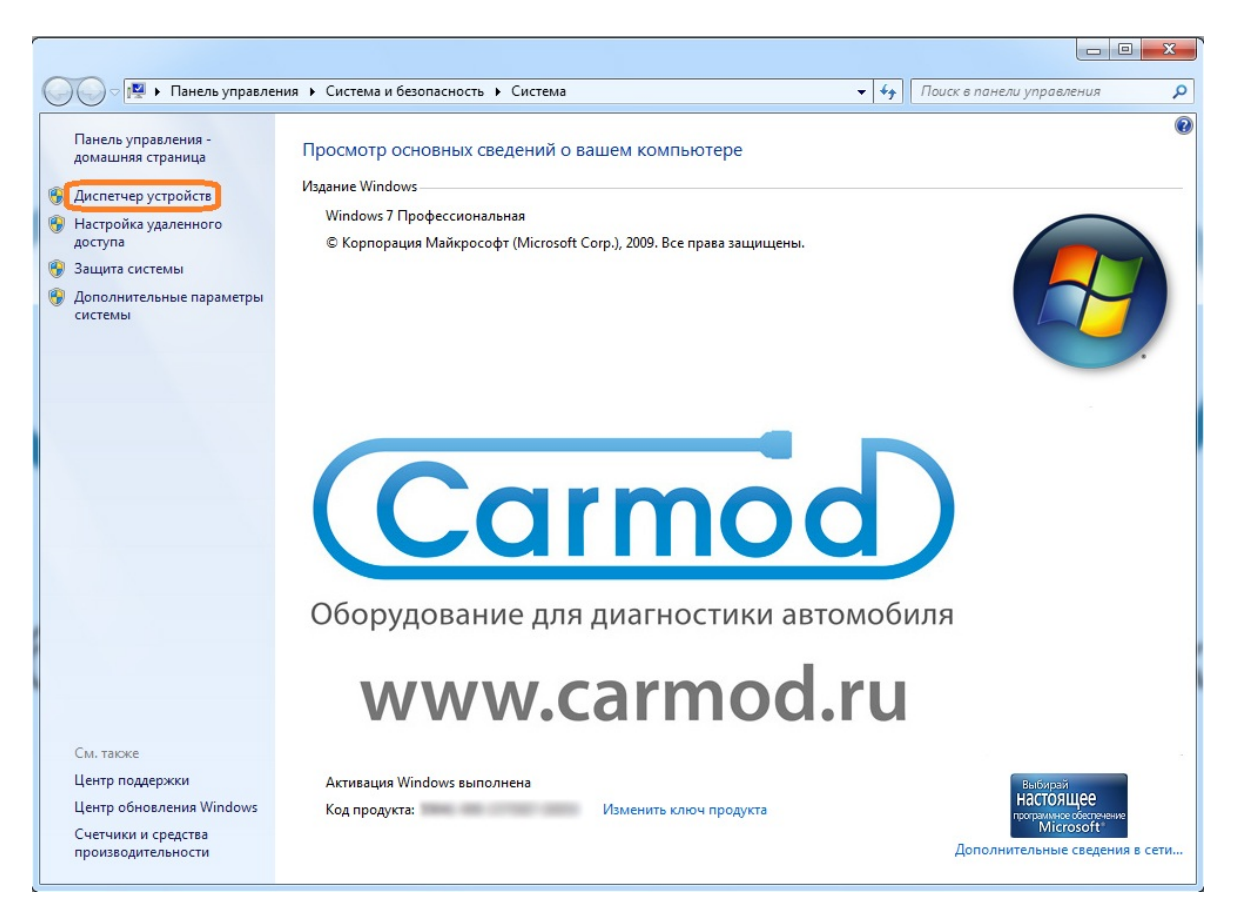

#### Выберите VAG KKL, щелкните правой кнопкой -> Обновите драйверы

|          | 9-1               | 🖫 🕨 Панель управления 🕨 Система и безопасность 🕨 Система 🔍 🤸 Пос                     | иск в панели управления 👂      |
|----------|-------------------|--------------------------------------------------------------------------------------|--------------------------------|
| Г        | Іанель у<br>омашн | правления -                                                                          |                                |
|          |                   | 🚔 диспетчер устроиств                                                                |                                |
| 😗 /      | циспетч           | Файл Действие Вид Справка                                                            |                                |
| 🤭 н<br>д | астроі<br>оступа  |                                                                                      |                                |
| 😗 3      | ащита             | а 🛁 WIN-TKFEDFV0L8Q                                                                  |                                |
| 😗 🖉      | Іополн            | 🖳 IDE АТА/АТАРІ контроллеры                                                          |                                |
| c        | истемь            | 🗁 鎏 Батареи                                                                          |                                |
|          | - 1               | р 📲 Видеоадаптеры                                                                    |                                |
|          |                   | р 🗃 дисководы гиоких дисков                                                          |                                |
|          | - 1               | Другие устройства                                                                    |                                |
|          |                   | VAG KKI                                                                              |                                |
|          | - 1               | Звуковые, ( Ооновить драиверы                                                        |                                |
|          |                   | р - Плавиатура Отключить                                                             |                                |
|          |                   | Контролле                                                                            |                                |
|          |                   | Контролле Обновить конфигурацию оборудования                                         |                                |
|          |                   | Контролле Свойства                                                                   |                                |
|          | - 1               | - Монторац                                                                           |                                |
|          | - 1               | р 🚏 Порты (СОМ и LPT)                                                                |                                |
|          | - 1               | р 🔲 Процессоры                                                                       | параметры                      |
|          | - 1               | р — У Сетевые адаптеры<br>Ла Системные устройства ПОРЗНИА ПЛЯ ПИЗСНОСТИ И АВТОМОБИЛЯ |                                |
|          | - 1               | <ul> <li>Устройства HID (Human Interface Devices)</li> </ul>                         |                                |
|          |                   |                                                                                      |                                |
| 0        | м. тако           | WWW Carmod ru                                                                        |                                |
| L        | центр п           |                                                                                      | 3.M                            |
| L        | центр о           | Запуск мастера обновления драйверов для выделенного устройства.                      | ящее                           |
| 0        | четчики           | и средства                                                                           | crosoft*                       |
| п        | роизвод           | ительности                                                                           | дополнительные сведения в сети |

#### Выполните ручной поиск драйверов

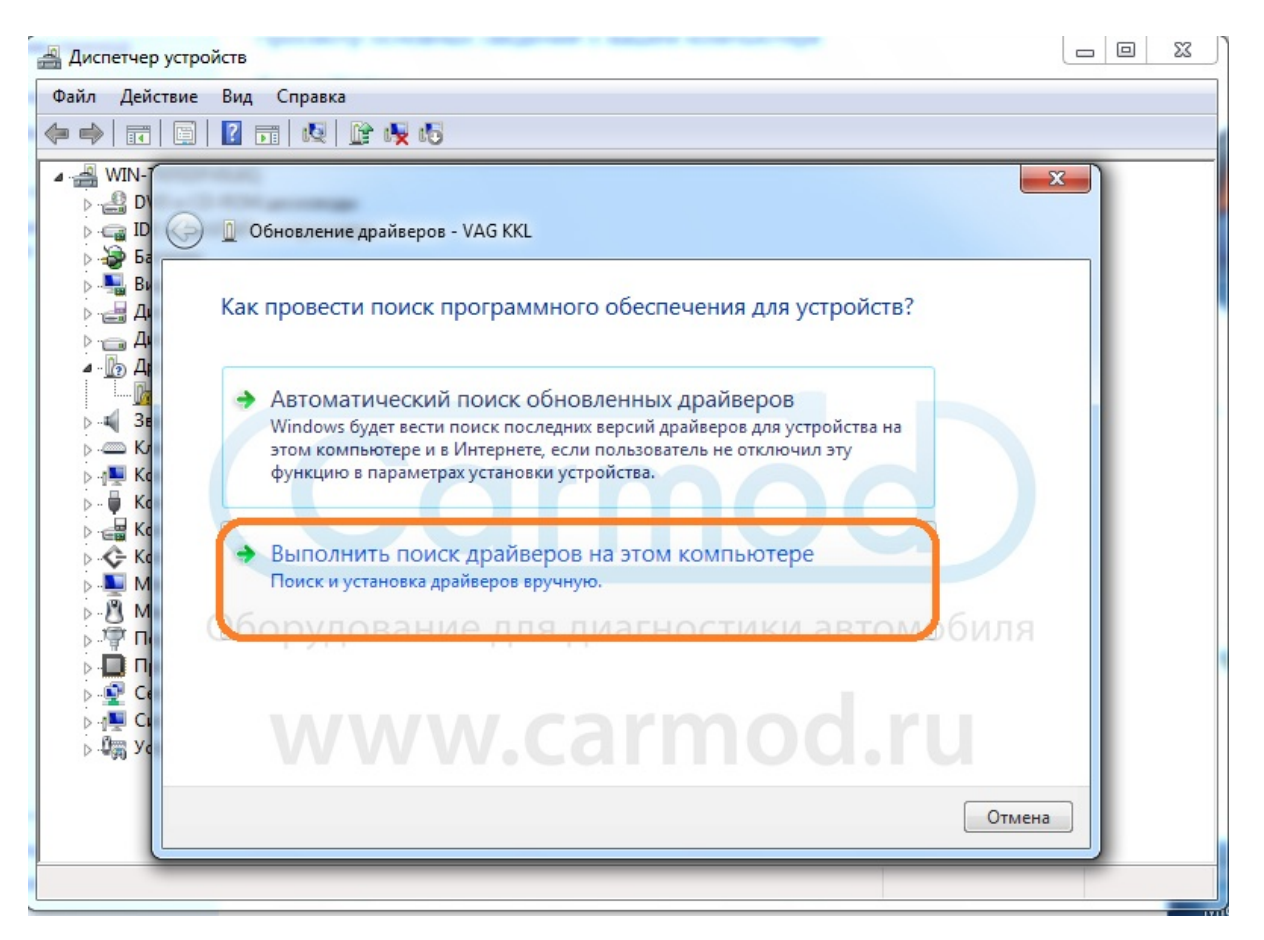

### Нажмите кнопку "Обзор"

| 📇 Диспетчер устрой                                                                                                    | йств                                                                                                    | Л |
|----------------------------------------------------------------------------------------------------|----------------------------------------------------------------------------------------------------|---|
| Файл Действие                                                                                                    | Вид Справка                                                                                                    |   |
|                                                                                                    |                                                                                                    | 1 |
| →       →       →       →       →       →       →       →       →       →       →       →       →       →       →       →       →       →       →       →       →       →       →       →       →       →       →       →       →       →       →       →       →       →       →       →       →       →       →       →       →       →       →       →       →       →       →       →       →       →       →       →       →       →       →       →       →       →       →       →       →       →       →       →       →       →       →       →       →       →       →       →       →       →       →       →       →       →       →       →       →       →       →       →       →       →       →       →       →       →       →       →       →       →       →       →       →       →       →       →       →       →       →       →       →       →       →       →       →       →       →       →       →       →       →       →       →       →       → | <ul> <li>Обновление драйверов - VAG KKL</li> <li>Поиск драйверов на этом компьютере</li> <li>Искать драйверы в следующем месте:         <ul> <li>○ Обзор</li> <li>Включая вложенные папки</li> <li>○ Выбрать драйвер из списка уже установленных драйверов<br/>в этом списке перечисляются все установленных драйверов<br/>в этом списке перечисляются все установленных драйверов<br/>в этом списке перечисляются все установленных драйверов</li> </ul> </li> </ul> |   |
| ⊳.u∰ ye                                                                                                    | Далее Отмена                                                                                                    |   |
|                                                                                                    |                                                                                                    |   |

Выберите папку **Drivers**, находящуюся по адресу C:\Program Files\BACЯ Диагност\1.1.0

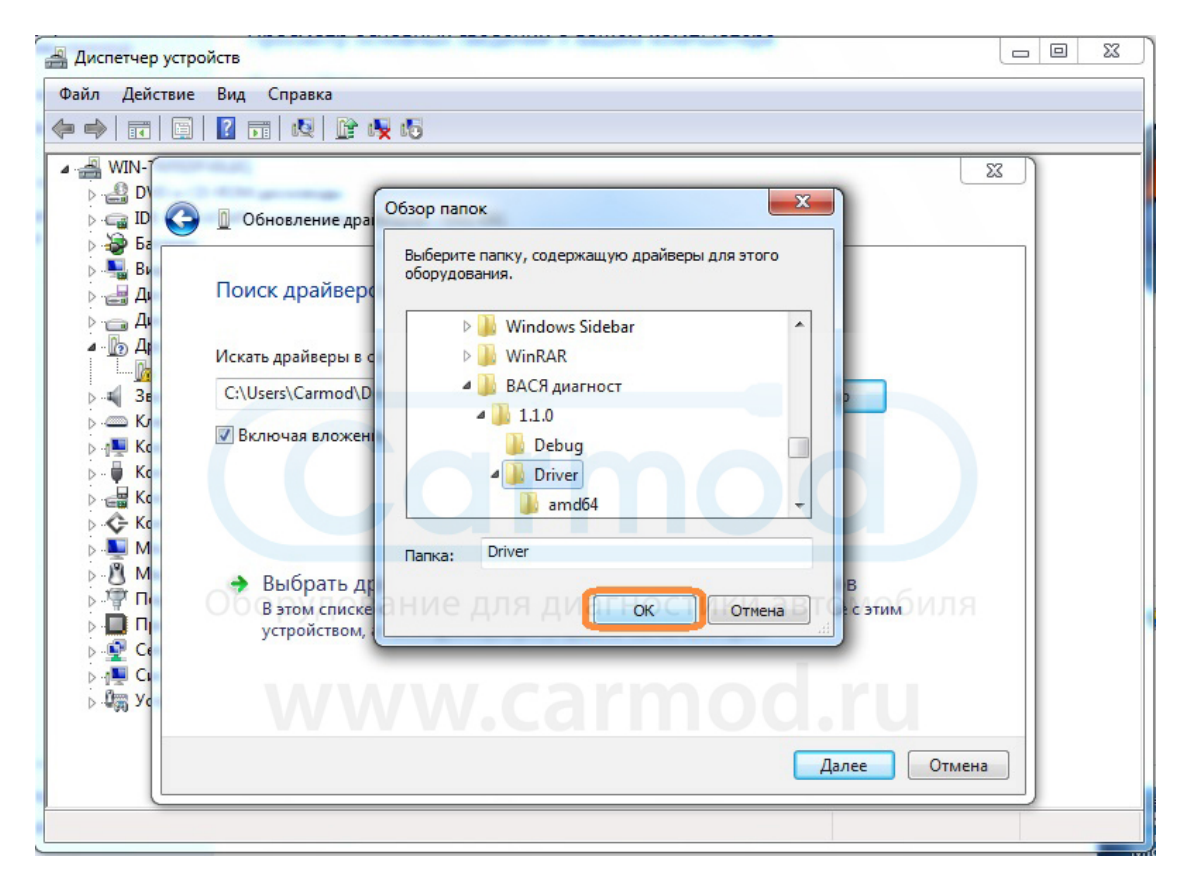

Проверьте правильность выбранной папки и подтвердите выбор

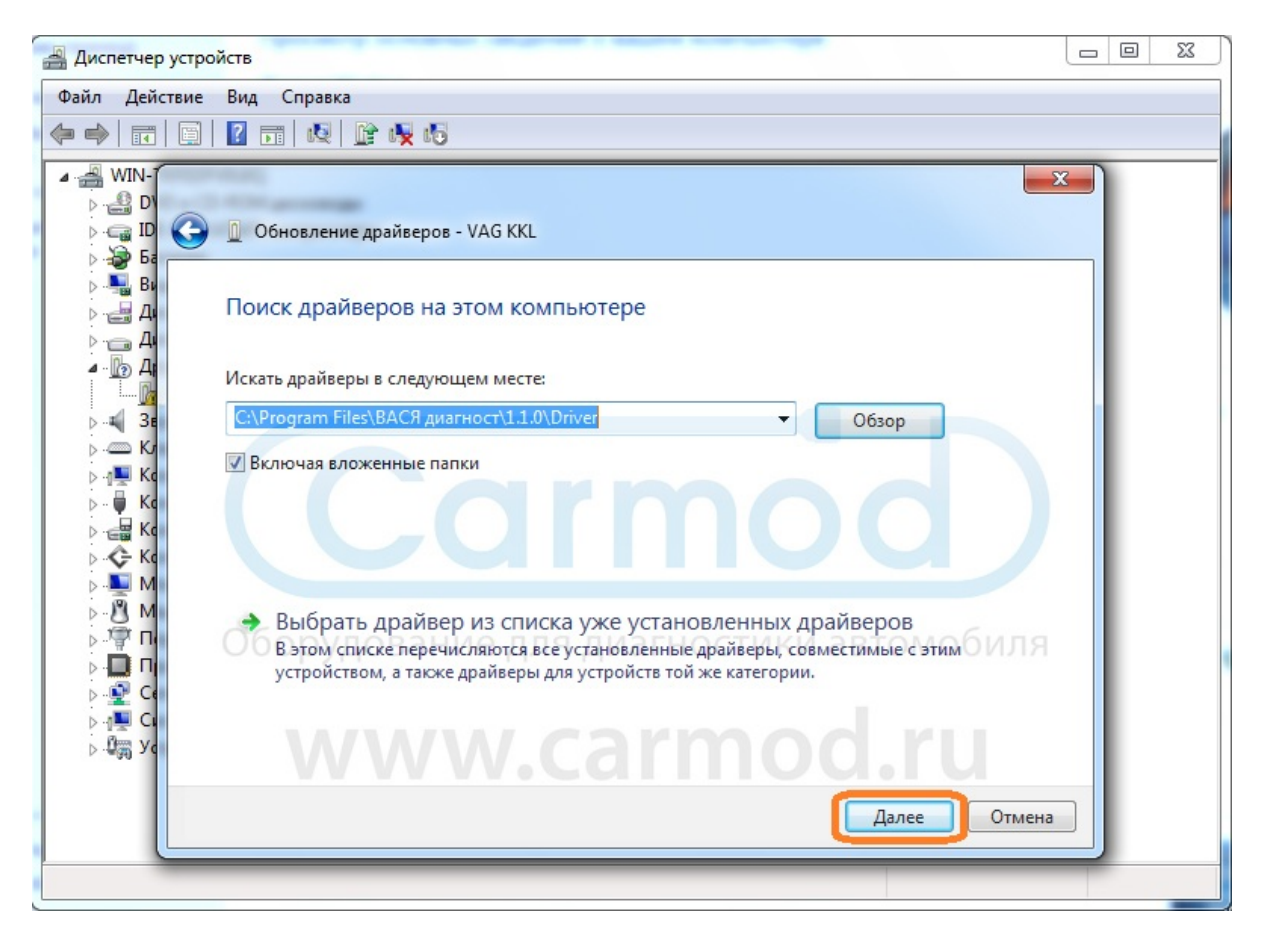

#### Нажмите кнопку "Установить" и дождитесь конца установки драйвера

| 🂵 Диспетчер устройств                                                                                                    |                        |
|----------------------------------------------------------------------------------------------------|------------------------|
| тч Файл Действие Вид Справка                                                                                                    |                        |
| oi 🧔 🗇 🔿 📅 🔄 🔽 📅 😥 😰 😼 🖏                                                                                                    |                        |
|                                                                                                    |                        |
| Eesonachoctь Windows                                                                                                    | x                      |
| Установить программное обеспечение для данного устройства?<br>Имя: CDM Driver Package - Bus/D2XX Driver<br>Издатель: Future Technology Devices International                                                                                                    |                        |
| <ul> <li>Всегда доверять программному обеспечению<br/>"Future Technology Devices International".</li> <li>Следует устанавливать программное обеспечение только тех издателей, которым можно доверять. Как<br/>обеспечение для устройств можно безопасно установить?</li> </ul> | наить Не устанавливать |
| <ul> <li>№ П</li> <li>№ П</li> <li>№ П</li> <li>№ С</li> <li>№ С</li> <li>№ С</li> <li>№ К</li> <li>№ У</li> </ul>                                                                                                    | биля                   |
| www.carmod.ru                                                                                                    |                        |

#### Установка драйвера успешно завершена, закройте окно

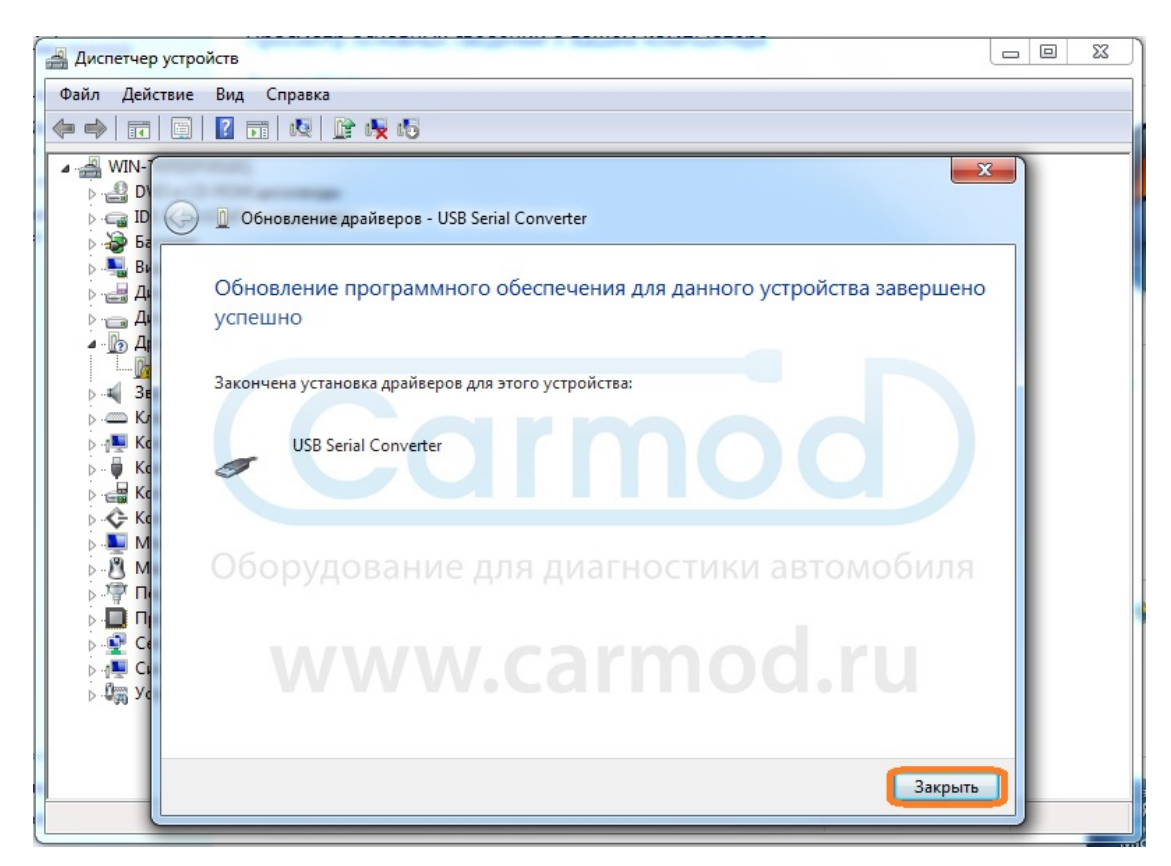

Теперь необходимо установить драйвера для USB Serial Port

Выберите Usb Serial Port, щелкните правой кнопкой -> Обновите драйверы

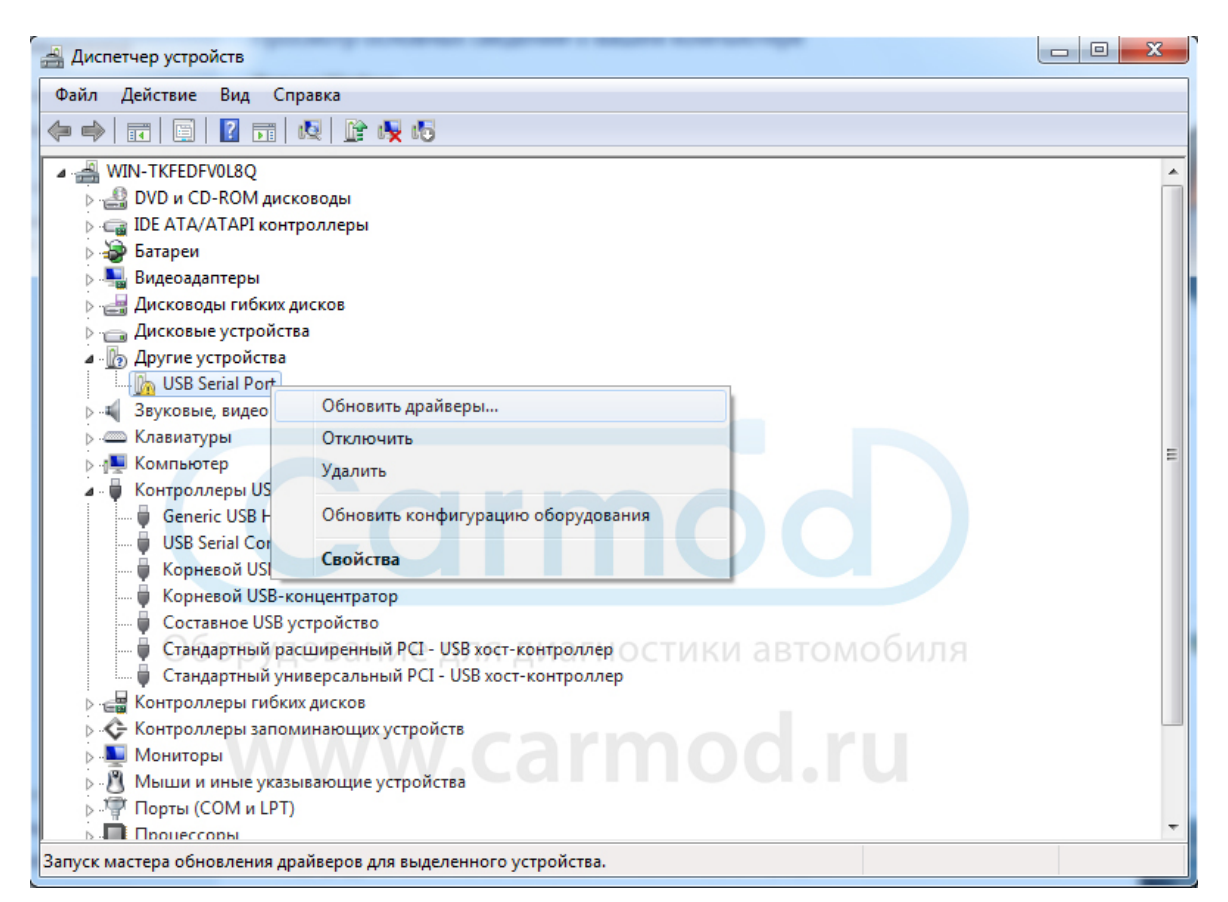

#### Выполните ручной поиск драйверов

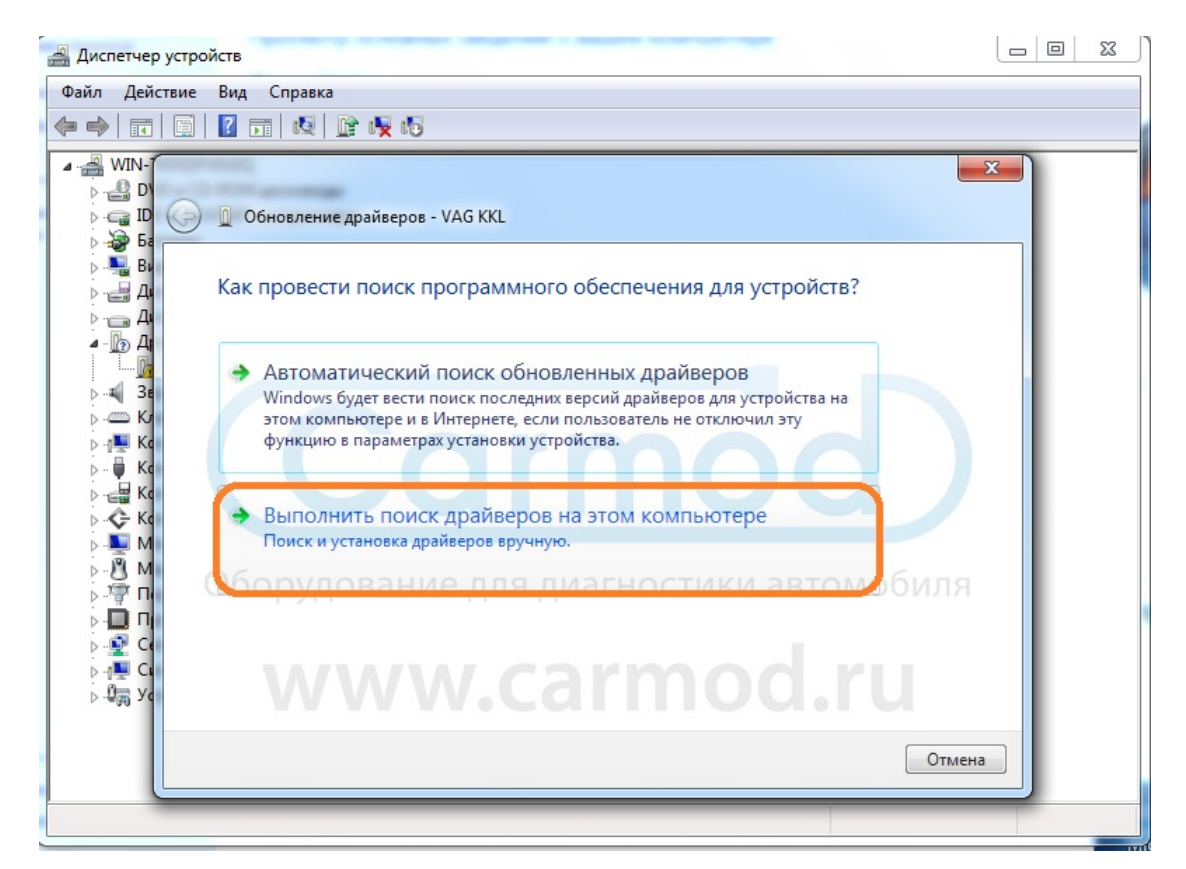

#### Проверьте правильность выбранной папки и подтвердите выбор

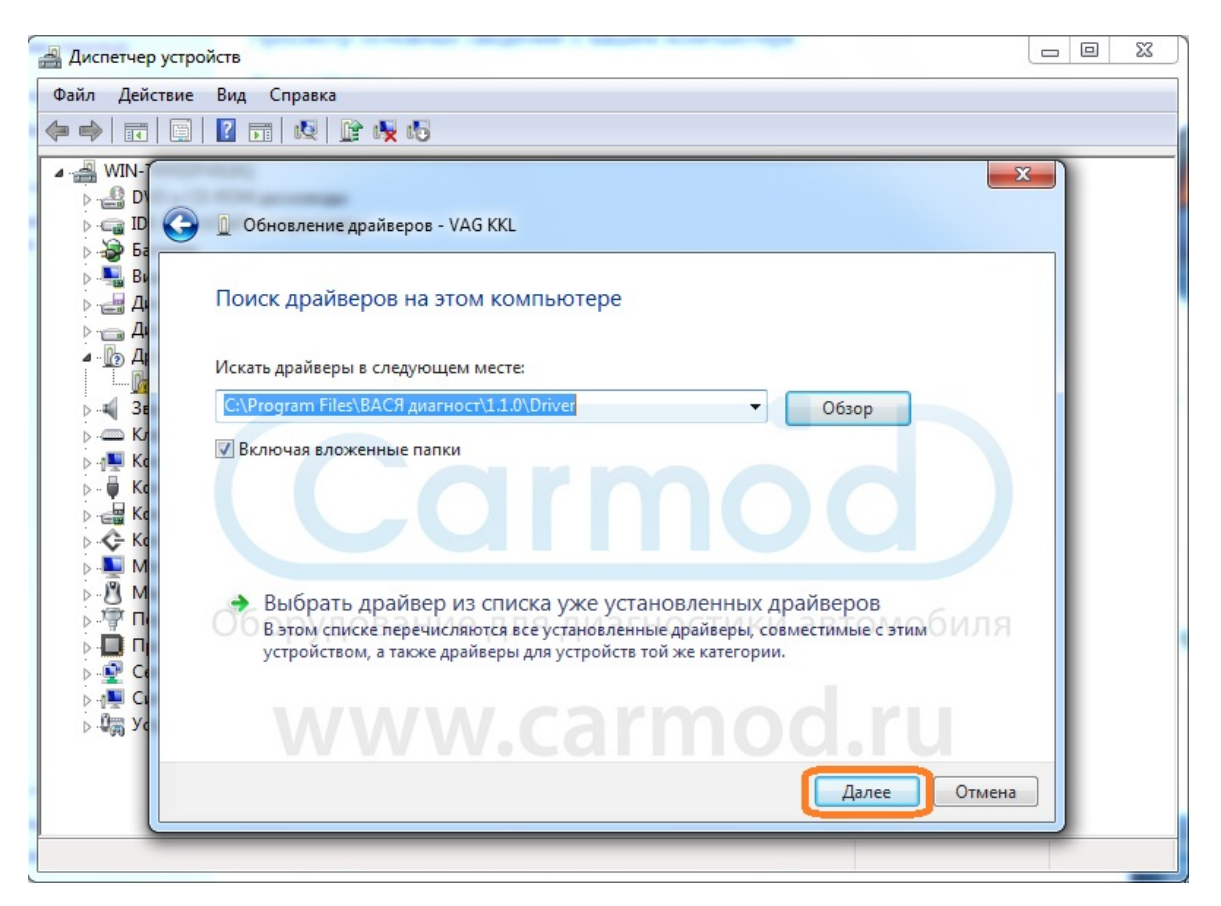

#### Нажмите кнопку "Установить" и дождитесь конца установки драйвера

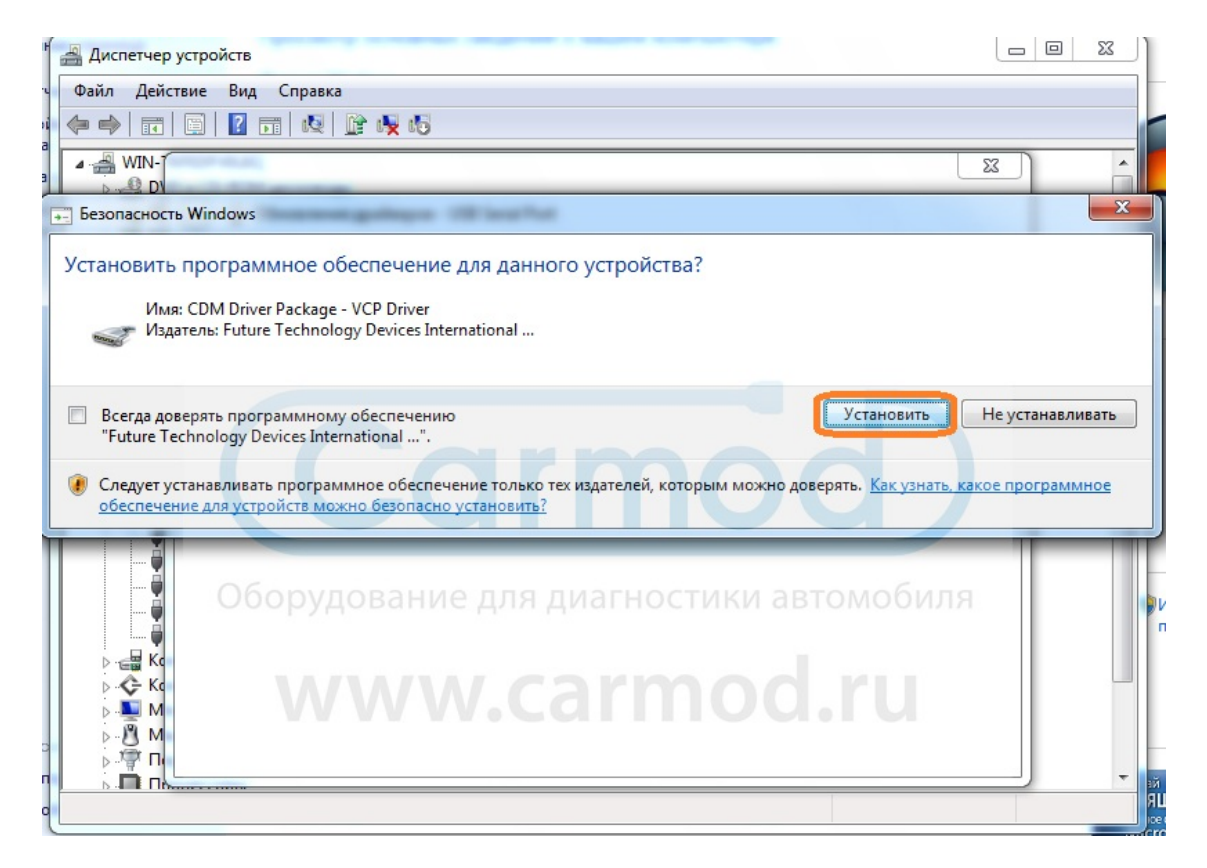

#### Установка драйвера успешно завершена, закройте окно

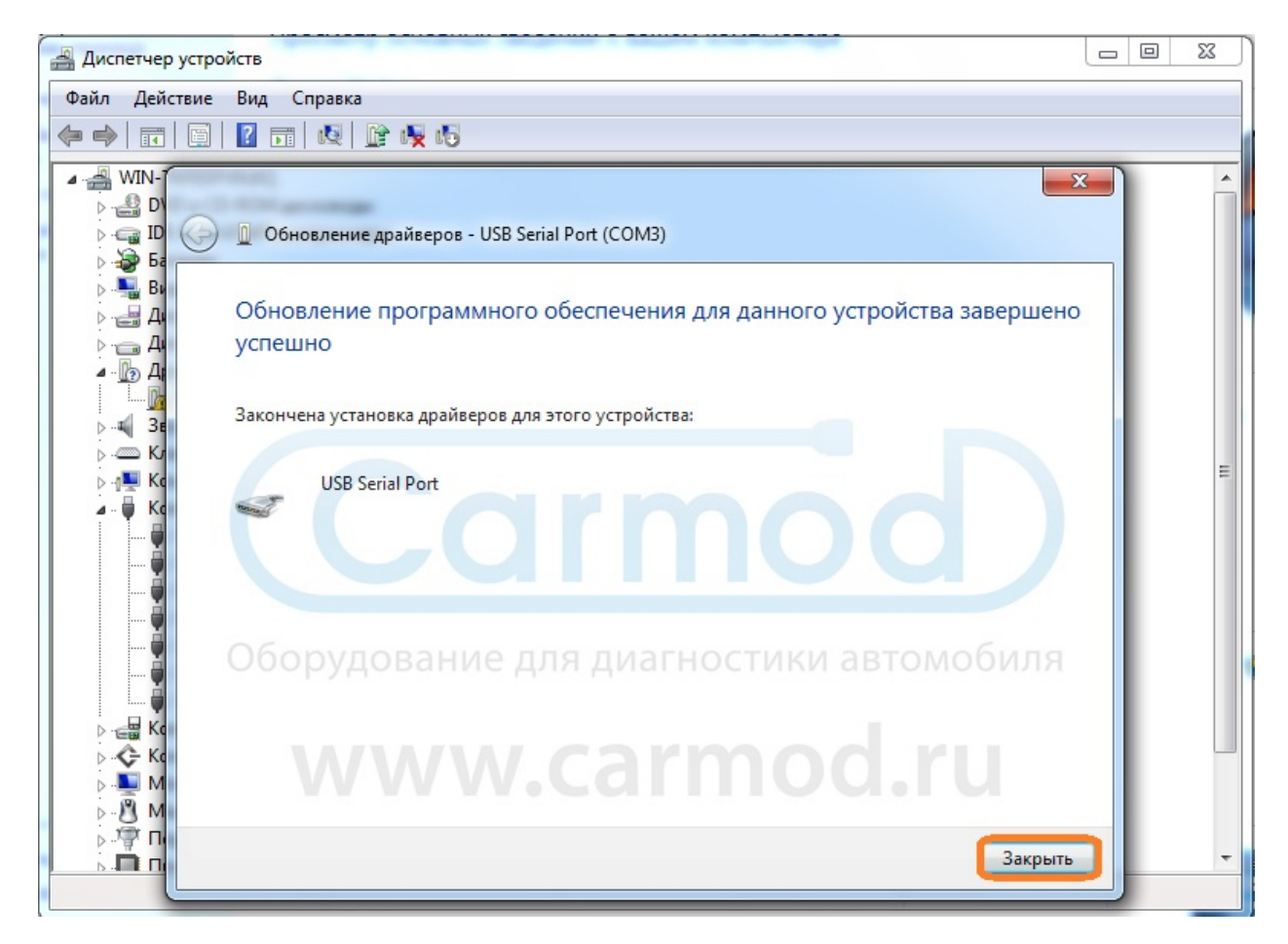

## Настройка кабеля для диагностики

После установки драйверов для VAG COM необходимо правильно выставить настройки COM Port'а.

В моем случае, устройство определилось как COM Port 9.

Для работы с ВАСЕЙ и VAG COM необходимо изменить номер порта на 1 или 2, или 3, или 4.

Кроме этого, для обеспечения хорошей связи между компьютером и машиной необходимо изменить время задержки.

Для этого сделайте правый клик по устройству USB Serial Port (COM %) -> Свойства

| ۸ı    | 00           | )-[             | 😰 🕨 Панель управления 🔸 Система и безопасность 🕨 Система 🔹 🎸                  | Поиск в панели управления 👂    |
|-------|--------------|-----------------|-------------------------------------------------------------------------------|--------------------------------|
|       | Пан          | нель            | правления -                                                                   |                                |
|       | дом          | машн            | 🚔 Диспетчер устройств                                                         |                                |
|       | 😗 Дис        | спетч           | Файл Действие Вид Справка                                                     |                                |
|       | 😗 Hac        | строі           |                                                                               |                                |
|       | дос<br>🚱 Зац | ступа<br>щита   | Дисковые устройства                                                           |                                |
|       | 😗 Дог        | полн            | <ul> <li>Звуковые, видео и игровые устройства</li> <li>Казанатични</li> </ul> |                                |
| E     | сис          | стемь           | р — Клавиатуры                                                                |                                |
| Z     |              |                 | лан Контродлеры USB                                                           |                                |
|       |              |                 | Generic USB Hub                                                               |                                |
| Alate |              |                 | USB Serial Converter                                                          |                                |
|       |              |                 | — 🖡 Корневой USB-концентратор                                                 |                                |
|       |              |                 | — 🖡 Корневой USB-концентратор                                                 |                                |
|       |              |                 | 🟺 Составное USB устройство                                                    |                                |
|       |              |                 | — 📮 Стандартный расширенный РСІ - USB хост-контроллер                         |                                |
|       |              |                 | — 💗 Стандартный универсальный РСІ - USB хост-контроллер                       |                                |
|       |              |                 | Бак Контроллеры гибких дисков                                                 |                                |
|       |              |                 | Контроллеры запоминающих устройств я диагностики автомобиля<br>Мониторы       | =                              |
|       |              |                 | Мыши и иные указывающие устройства                                            |                                |
|       |              |                 | и - 🖓 Порты (СОМ и LPT)                                                       |                                |
|       |              |                 | USB Serial Port (COMO)                                                        | Изменить                       |
|       |              |                 |                                                                               | параметры                      |
|       |              |                 | Последоват                                                                    |                                |
|       |              |                 | Далить                                                                        |                                |
|       |              |                 | 🔊 🔮 Сетевые адаптя Обновить конфигурацию оборудования                         |                                |
|       | CM.          | . тако          | 🖂 🚚 Системные уст                                                             |                                |
|       | Цен          | нтр п           | ▷ 4 Устройства НІІ                                                            | -                              |
|       | Uer          | HTD             | Открытие страницы свойств для выделенного объекта.                            | ящее                           |
|       | Gue          |                 |                                                                               | стозоft                        |
|       | про          | СЛЧИК<br>ОИЗВО, | ан средства                                                                   | Дополнительные сведения в сети |
| N     |              |                 |                                                                               |                                |
| 6     |              |                 |                                                                               | PU (17:13                      |
| 0     | 🥑 🔓          | 63              |                                                                               | 18.02.2014                     |

После этого перейдите во вкладку "Параметры порта", убедитесь, что выставлена скорость бит в секунду равна 9600 и откройте вкладку "Дополнительно"

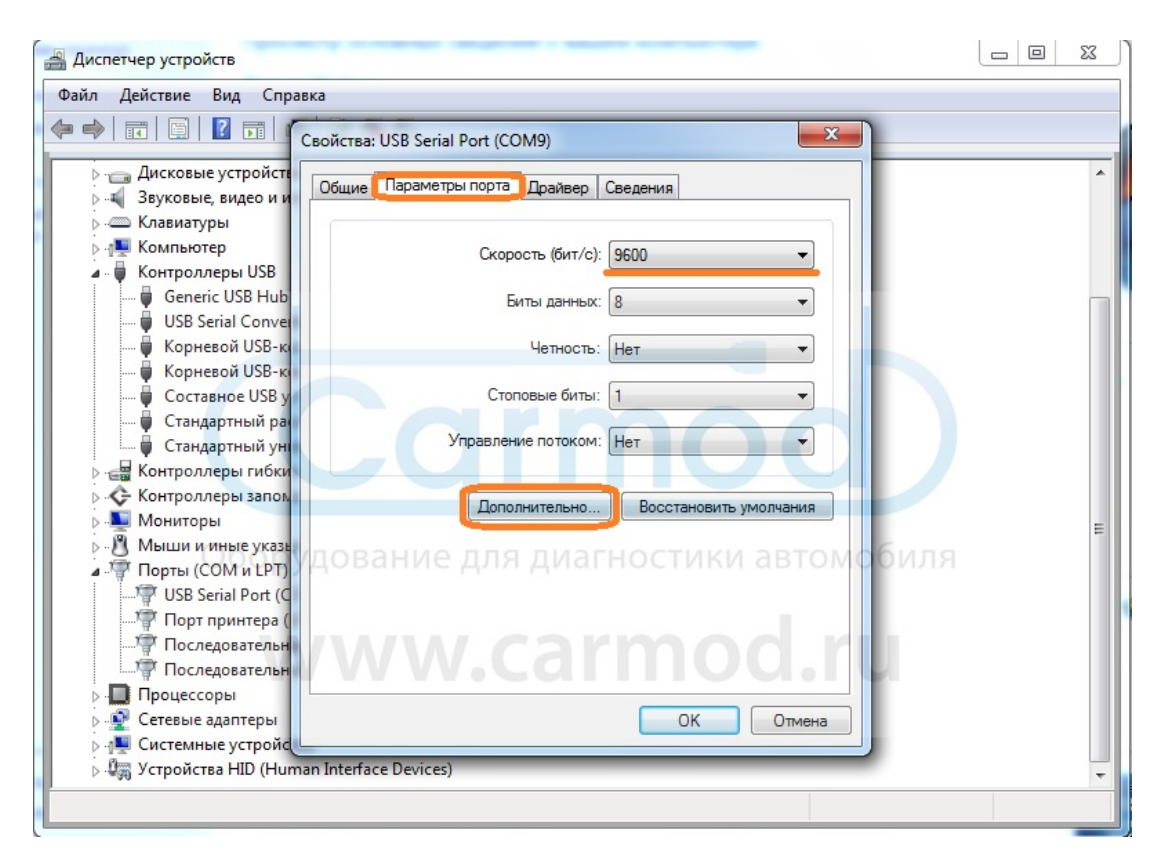

Для начала изменим номер порта на любой от 1 до 4. В моем случае первые два заняты, поэтому я выбираю COM Port 3

| Номер СОМ-порта:                                      | СОМ9                                       |                                                   | _   |
|-------------------------------------------------------|--------------------------------------------|---------------------------------------------------|-----|
| Размер USB-пакета                                     | СОМ1 (используется)<br>СОМ2 (используется) | Отмен                                             | a   |
| Чтобы устранить проблено попробуйте уменьшить зна     | COM3<br>COM4<br>COM5                       | их скоростях передачи,                            | ния |
| Чтобы увеличить производ                              | COM6<br>COM7                               | ть значение.                                      |     |
| Буфер приема (Байты):                                 | COM8<br>COM9                               |                                                   |     |
| Буфер передачи (Байты):                               | COM10<br>COM11<br>COM12                    | hod)                                              |     |
| Дополнительные настройк                               | COM13<br>COM14                             | Дополнительные опции                              |     |
| При возникновении ошибок<br>устройства, попробуйте ум | COM15<br>COM16<br>COM17                    | Обнаружение устройств Plug-and-Play               | V   |
| Время ожидания (мсек):                                | СОМ18                                      | Изменение таймаута при работе с принтером         | E   |
|                                                       | COM20                                      | Отменить, если устройство выключено               |     |
| Таймауты                                              | COM21<br>COM22                             | Оповещение при случайном отключении<br>устройства |     |
| Минимальное значение тай<br>для чтения (мсек):        | COM25<br>COM24<br>COM25                    | Установить линию RTS при завершении работы        |     |
| Минимальное значение тай                              | COM26                                      | Запретить управление модемом при старте           |     |

Теперь выставим время задержки равное 2

|                                                                           | 3 E                    |                                                                            |      |
|---------------------------------------------------------------------------|------------------------|----------------------------------------------------------------------------|------|
| йства: USB Serial Port (COM9)                                             | 5<br>6<br>7            |                                                                            |      |
| полнительные параметры СОМ9                                               | 8<br>9<br>10           | -                                                                          | ? ×  |
| Номер СОМ-порта: СОМЗ                                                     | 11<br>12<br>13         | •                                                                          | к    |
| Размер USB-пакета<br>Чтобы устранить проблемы с произво                   | 15<br>16               | на низких скоростях передачи,                                              | ена  |
| попробуйте уменьшить значение.<br>Чтобы увеличить производительност       | 17<br>18<br>19         | увеличить значение.                                                        | ания |
| Буфер приема (Байты):                                                     | 20<br>21<br>22         |                                                                            |      |
| Буфер передачи (Байты):                                                   | 23<br>24<br>25         |                                                                            |      |
| Дополнительные настройки для BM се                                        | 26<br>27               | Дополнительные опции                                                       |      |
| При возникновении ошибок при прием<br>устройства, попробуйте уменьшить зн | 28<br>29 Л Я Д И<br>30 | Обнаружение устройств Plug-and-Play                                        |      |
| Время ожидания (мсек):                                                    | 16 🔻                   | Изменение таймаута при работе с принтером                                  |      |
| Таймауты                                                                  |                        | Отменить, если устроиство выключено<br>Оповещение при случайном отключении |      |
|                                                                           |                        | устройства                                                                 |      |
| минимальное значение таимаута<br>для чтения (мсек):                       | 0 🔻                    | Установить линию RTS при завершении рабо                                   | ты   |
| Минимальное значение таймаута                                             | 0 -                    | Запретить управление модемом при старте                                    |      |

После этого убедитесь, что всё выставили верно и нажмите "ОК"

| Номер СОМ-порта:                                                                                      | •                                                                                    | ОК                      |
|----------------------------------------------------------------------------------------------------|--------------------------------------------------------------------------------------|-------------------------|
| Размер USB-пакета                                                                                     |                                                                                      | Отмена                  |
| Чтобы устранить проблемы с произ<br>попробуйте уменьшить значение.<br>Чтобы увеличить производительно | водительностью на низких скоростях передачи,<br>ость, попробуйте увеличить значение. | Умолчания               |
| Буфер приема (Байты):                                                                                 | 4096                                                                                 |                         |
| Буфер передачи (Байты):                                                                               | 4096                                                                                 |                         |
| Дополнительные настройки для BN                                                                       | 1 серии Дополнительные опции                                                         |                         |
| При возникновении ошибок при при<br>устройства, попробуйте уменьшите                                  | иеме данных от Обнаружение устройст                                                  | в Plug-and-Play         |
| Время ожидания (мсек):                                                                                | 2                                                                                    | и работе с принтером 📃  |
|                                                                                                    | Отменить, если устрой                                                                | ство выключено          |
|                                                                                                    | Оповещение при случа                                                                 | йном отключении         |
| Таймауты                                                                                              |                                                                                      |                         |
| Таймауты<br>Минимальное значение таймаута<br>для чтения (мсек):                                       | 0 • Установить линию RTS                                                             | при завершении работы 🔲 |

## Настройка ВАСЯ диагност

После установки программы, драйверов для кабеля и настройки параметров устройства перейдем к началу эксплуатации программы.

Запустите ярлык ВАСИ, появившийся после его установки и зайдите в настройки

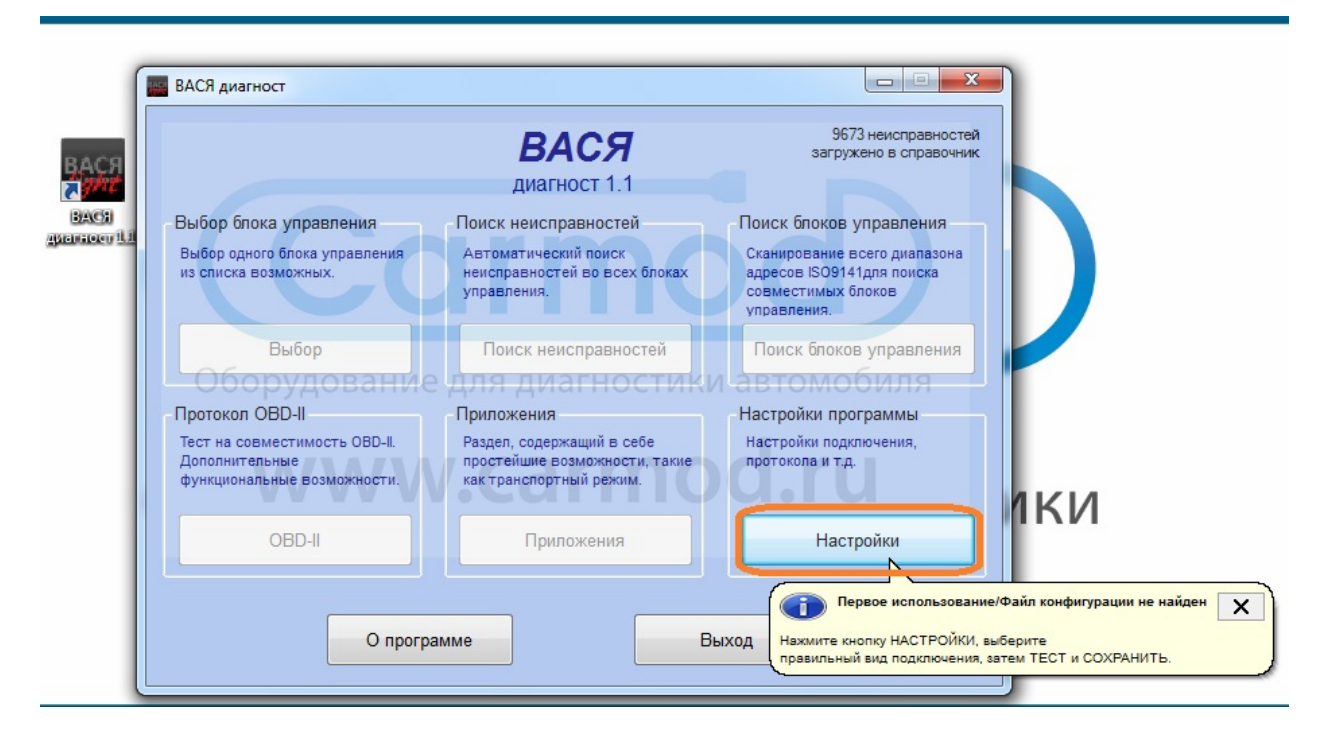

Выберите COM Port, который назначен вашему адаптеру и нажмите кнопку Тест. Примечание: Тест лучше проходить, когда шнурок подключен к машине, в противном случае он может его не пройти.

| ВАСЯ диагност: Настройки программи                          | ы                                                                                                    | 22                        |
|-------------------------------------------------------------|----------------------------------------------------------------------------------------------------|---------------------------|
|                                                             | ВАСЯ                                                                                                 |                           |
|                                                             | Настройки                                                                                            |                           |
| Выберите СОМ порт ВАСЯ д                                    | циагност: Тест порта                                                                                 | Addr. Debug Level         |
|                                                             | Статус порта: ОК<br>Адаптер: Найден!<br>Тип: Serial Pass-Through<br>Opto/Iso: Нет<br>Адаптер ККL: Да | -102 TimeEcho Delay250    |
| Отступ слева при печати и ПЛС                               | Latency Test: Poor<br>ДЛ 2.9 4.7 8.9 (ms) ЮСТИКИ В                                                   | втомобиля                 |
| Размер окна на вашем мо<br>Режим 256 цветов<br>Импортер 000 |                                                                                                    | Восстановить<br>настройки |
| Код мастерской 00000                                        | KWP-1281                                                                                             |                           |
| Сохранить                                                   | Применить Отмена                                                                                     | 1                         |

| ВАСЯ диагност: Настройки программы            |                             |                      |           | X           |
|-----------------------------------------------|-----------------------------|----------------------|-----------|-------------|
|                                               | ВАСЯ                        | 7                    |           |             |
|                                               | Настройк                    | И                    |           |             |
| Выберите СОМ порт<br>СОМ1 СОМ2                | Настройка про<br>Start Baud | отокола<br>KW2 Delay | TST Addr. | Debug Level |
| © COM3 COM4                                   | 0                           | 30                   | -1        | 0           |
|                                               | Blk Int                     | Char Int             | KP2 Time  | Echo Delay  |
| Гест                                          | 55                          | 1                    | 25        | 0           |
| Прочее<br>Отступ слева при печати на принтере | я д4агн                     | остики               | автом     |             |
| Размер окна на вашем мониторе:                | 10                          |                      | Bacc      |             |
| Импортер 000                                  | Уменьшить загр              | рузку CPU            | нас       | тройки      |
| Код мастерской 00000                          | KWP-1281                    |                      |           |             |
| Сохранить                                     | Применить                   | ОТ                   | мена      |             |

Сохраните результаты теста и можете начинать работать.

## Установка и настройка программы VAG COM

Откройте папку VAGCOM311.2RUS\_2006 и создайте в ней файл TST.bin

Для этого щелкните правой кнопкой мыши в пустой области -> Создать -> Текстовый документ

|                             | u - 111111.               | ~                | announe                 |                     |                      | x |
|-----------------------------|---------------------------|------------------|-------------------------|---------------------|----------------------|---|
| C C V vag ► V/              | AGCOM311.2RUS_2006 >      |                  | <b>▼</b> 4 <sub>7</sub> | Поиск: VAGCOM311.2  | RUS_2006             | Q |
| Упорядочить 🔻 Доба          | вить в библиотеку 🔻 Общий | досту            | уп 🔻 Новая папка        |                     | ≣ ▼ 🔳                | 9 |
| 🔶 Избранное                 | Имя                       | _                | Дата изменения          | Тип                 | Размер               | - |
| 〕 Загрузки                  | Вид 🕨                     | h -              | 18.02.2014 11:58        | Папка с файлами     |                      |   |
| 🕮 Недавние места            | Сортировка 🕨              | ι.               | 18.02.2014 11:58        | Папка с файлами     |                      |   |
| 🌉 Рабочий стол              | Группировка 🕨             | ι.               | 18.02.2014 11:58        | Папка с файлами     |                      |   |
|                             | Обновить                  |                  | 18.02.2014 11:58        | Папка с файлами     |                      |   |
| 詞 Библиотеки                |                           | ι.               | 18.02.2014 11:58        | Папка с файлами     |                      |   |
| 🛃 Видео                     | Пастроитв папку           |                  | 19.03.2012 20:30        | Текстовый докум     | 2 KE                 |   |
| 📄 Документы                 | Вставить                  |                  | 19.03.2012 20:30        | Текстовый докум     | 5 KE                 |   |
| 📔 Изображения               | Вставить ярлык            |                  | 19.03.2012 20:30        | Файл "DAT"          | 332 КБ               | = |
| 🎝 Музыка                    | Общий доступ              | F                | 19.03.2012 20:30        | Файл "DAT"          | 406 KE               |   |
|                             | Condim doction            |                  | 19.03.2012 20:30        | Файл "BIN"          | 8 KE                 |   |
| 🌉 Компьютер                 | Обоздать дование          | 4                | лящиагности             | К // араметры конф( | БИЛЯ <sup>1 КБ</sup> |   |
|                             | Свойства                  | 5                | Ярлык                   | риложение           | 148 KE               |   |
| 🗣 Сеть 🔄 гозотарп.exe.manin |                           | Точечный рисунок |                         | айл "MANIFEST"      | 1 KB                 |   |
|                             | VAGCOM.CFG                |                  | Контакт                 | айл "CFG"           | 1 KE                 |   |
|                             | VagCom.exe.manifest       | E                | Документ Журнала        | айл "MANIFEST"      | 1 KE                 |   |
|                             | Tech VagComEN             |                  | Архив WinRAR            | риложение           | 607 KE               |   |
| VagComEN.exe.manifest       |                           |                  | Документ в формате RTF  | айл "MANIFEST"      | 1 KE                 |   |
|                             |                           |                  | Текстовый документ      | риложение           | 606 KE               |   |
|                             | VagComRUS.exe.manifest    |                  | Архив ZIP - WinRAR      | айл "MANIFEST"      | 1 KE                 | _ |
|                             | VagScone                  |                  | Поптфель                | ридожение           | 236 KE               | • |
| Элементов: 22               | 2                         | 2                |                         |                     |                      |   |

Откройте его и впишите "DTCs Checked" без кавычек

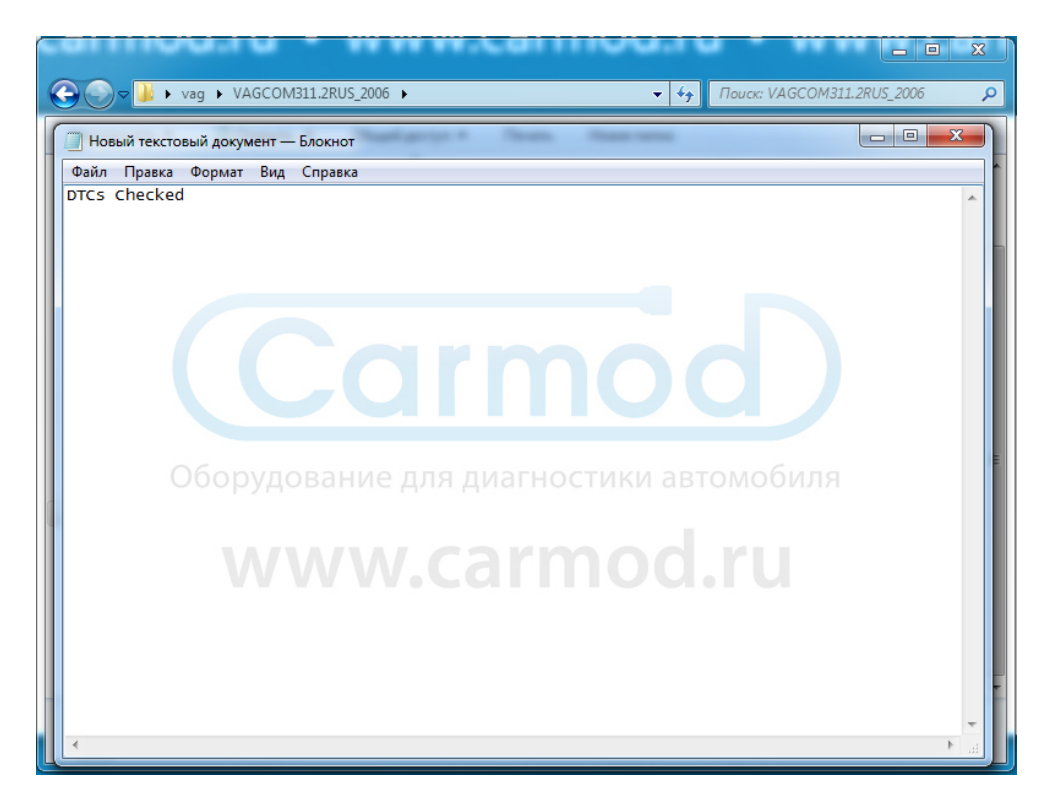

Теперь этот файл нужно сохранить как TST.bin

Для этого нажмите Файл -> Сохранить как -> Имя файла: TST.bin Тип Файла: Все файлы

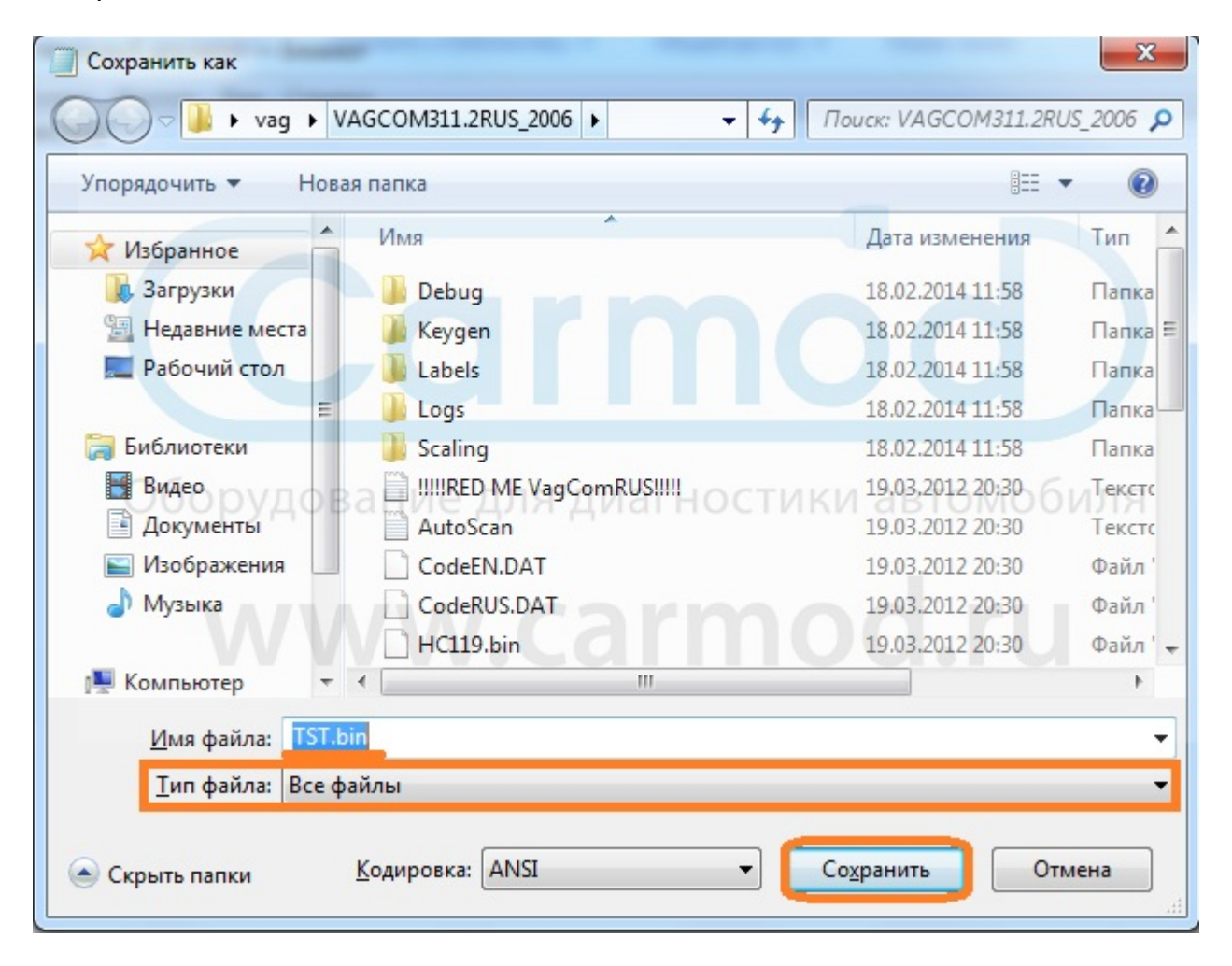

Если у вас Windows 7, то сначала необходимо выставить настройки запуска программы с правами Администратора и совместимостью с XP Sp3

Жмем правой кнопкой по VagComRUS.exe и выбираем свойства. В свойствах вкладку "Совместимость"

|                                                                                                    | AGCOMDI1.2.005_2000                                                                                                    |                                                                                                    | 0_2000                                                                                                    | ~ |
|----------------------------------------------------------------------------------------------------|----------------------------------------------------------------------------------------------------|----------------------------------------------------------------------------------------------------|----------------------------------------------------------------------------------------------------|---|
| /порядочить 🔻 📷 (                                                                                                    | Открыть Общий дос                                                                                                    | Подробно         Предыдущие версии           Общие         Совместимость         Безопасность                                                                                                    | • 🔳                                                                                                    | ? |
| <ul> <li>Избранное</li> <li>Загрузки</li> <li>Недавние места</li> <li>Рабочий стол</li> <li>Библиотеки</li> <li>Видео</li> <li>Документы</li> <li>Дображения</li> <li>Музыка</li> <li>Компьютер</li> <li>Сеть</li> </ul> | Имя<br>Scaling<br>UMMR<br>AutoScan<br>CodeEN.DAT<br>CodeRUS.DAT<br>HC119.bin<br>port<br>MGCOM.CFG<br>VAGCOM.CFG<br>VagComEN<br>VagComEN.exe.man<br>MGCOM.CFG<br>VagComEN.exe.man<br>MGCOM.CFG | Социнс<br>Если программа успешно работала с более ранней версией<br>Windows, а сейчас возникают проблемы, выберите режим<br>совместимости с этой более ранней версией.<br>Справка по выбору параметров<br>Режим совместимости<br>У Запустить программу в режиме совместимости с:<br>Windows XP (пакет обновления 3)<br>Параметры<br>Использовать 256 цветов<br>Использовать разрешение экрана 640 x 480<br>Отключить визуальное оформление<br>Отключить композицию рабочего стола<br>Отключить масштабирование изображения при<br>высоком разрешении экрана<br>Voccomentation | азмер<br>2 КБ<br>5 КБ<br>332 КБ<br>406 КБ<br>8 КБ<br>1 КБ<br>1 КБ<br>1 КБ<br>1 КБ<br>1 КБ<br>607 КБ<br>1 КБ<br>606 КБ<br>1 КБ | E |
|                                                                                                    | VagScope.exe.ma                                                                                                    | 🛞 Изменить параметры для всех пользователей                                                                                                    | 1 КБ<br>212 КБ                                                                                                    |   |
|                                                                                                    | Новый текстовы                                                                                                    | ОК Отмена Применить                                                                                                    | 0 КБ                                                                                                    |   |

Теперь запускаем VagComRUS.exe и заходим в "Сведения", параллельно нужно зайти в папку Keygen, которая находится в папке с программой и запустить vagcomkeygen.exe

Копируем серийный номер из VAG, вставляем скопированный номер в Keygen и копируем результат, появившийся в поле "Aktivacni"

| ииз-<br>com VAG-COM: Сведения                                                                                                    |                                                                                                    |  |  |  |
|----------------------------------------------------------------------------------------------------|----------------------------------------------------------------------------------------------------|--|--|--|
| VAG-COM-R<br>Репиз 31<br>Соругідht (С) 2000-2003<br>All Rights Reserved. All V<br>Соавтор: Егіс<br>Русификация: MEN е-<br>Лицензия:              | US by MEN<br>11.2-N<br>3 by Uwe M. Ross<br>Wrongs Reversed<br>Maurier<br>-mail: men@front.ru<br>KOHTAKT C ABTODOM:<br>VAG-COM KeyGen |  |  |  |
| f22ke-16mzihp-i0c635d-kbnahh-5879<br>Состояние:<br>Незарегистрированна<br>Регистрация здесь:<br>www.Ross-Tech.com/vca<br>Активация / Деактивация | Colove cislo: f22ke-16mzihp-i0c635d-kbnahh-5879<br>Aktivacni [v5yey=2si46v=1k1gebb=if6krz=4271<br>Zavrit<br>Lansdale, PA 19446 USA   |  |  |  |
| Возврат                                                                                                    |                                                                                                    |  |  |  |

Теперь заходим в Активация\Деактивация и вставляем сгенерированный код в поле активации и жмем "Активация!"

| VAG-COM: Активация / Регистрация                                                                                                    |                                                                                                    |  |  |  |
|----------------------------------------------------------------------------------------------------|----------------------------------------------------------------------------------------------------|--|--|--|
| VAG-COM-RUS<br>Активация / Передача                                                                                                    |                                                                                                    |  |  |  |
| Активация<br>Инструкции:<br>www.rosstech.com/vac.com/bur/activation.html<br>Введите код Активации<br>јубуеу=2sf46v=1k1gebb=if6krz=4271<br>Активация<br>Деактивация<br>Деактивация<br>Доказатепьство Деактивации | Теперь доступно!<br>HEX-COM Интерсвейс лействует как<br>VAG-COM KeyGen<br>Seriove cislo: [22ke:16mzhp-i0c635d-kbnahh-5873<br>Aktivacni (100 ep=2d:46yra:16l gebb =:16k rz:4271)<br>Zavit |  |  |  |
| Возврат                                                                                                    |                                                                                                    |  |  |  |

На выходе получаем ошибку о контрольной сумме и цифровой код.

| VAG-COM: Активация / Регистрация                                                                                                    | 8                                                                                                    |
|----------------------------------------------------------------------------------------------------|----------------------------------------------------------------------------------------------------|
| VAG-COM: Активация / Регистрация Активация Инструкции: инструкции: инструкци | ЗЗ<br>VAG-COM-RUS<br>Активация / Передача<br>VAG-COM: Act. Code Invalid<br>VAG-COM: Act. Code Invalid |
|                                                                                                    | Возврат                                                                                               |

Теперь открываем калькулятор и меняем его профиль на программист.

| Вид | ) Правка Справка               |         |                |
|-----|--------------------------------|---------|----------------|
|     | Обычный                        | Alt+1   |                |
|     | Инженерный                     | Alt+2   | 0              |
| •   | Программист                    | Alt+3   |                |
|     | Статистика                     | Alt+4   | 000 0000<br>32 |
|     | Журнал                         | CTRL+H  | 0000 000<br>0  |
|     | Группировка цифр по разрядам   |         | M+ M-          |
| •   | Обычный                        | CTRL+F4 |                |
|     | Преобразование единиц          | CTRL+U  | ± V            |
|     | Вычисление даты                | CTRL+E  | / %            |
|     | Листы                          |         | * 1/x          |
|     | 4 байта<br>2 байта Lsh Rsh E 1 | 2 3     |                |
|     | 1 байт Not And F               | 0 ,     | +              |

| VAG-CO | М: Активация / Регистрация                                                           | 8                                                                                                    |
|--------|--------------------------------------------------------------------------------------|----------------------------------------------------------------------------------------------------|
|        | VAG-C<br>Активация                                                                   | <b>ОМ-RUS</b><br>л / Передача                                                                                                    |
| -Актие | VAG-COM: Act. Code Invalid                                                           | Вид Правка Справка                                                                                                    |
|        | Sorry,<br>That code is INVALID!                                                      | 11830                                                                                                    |
|        | Reason:<br>Неверная контрольная сумма!<br>Есть ошибка(ки)                            | 0000         0000         0000         0000         0000         0000         0000         0000         0000         0000         0000         0000         0000         0000         0000         0000         0000         0011         0110         0110         0110         0110         0111         0110         0110         0110         0110         0110         0110         0110         0110         0110         0110         0110         0110         0110         0110         0110         0110         0110         0110         0110         0110         0110         0110         0110         0110         0110         0110         0110         0110         0110         0110         0110         0110         0110         0110         0110         0110         0110         0110         0110         0110         0110         0110         0110         0110         0110         0110         0110         0110         0110         0110         0110         0110         0110         0110         0110         0110         0110         0110         0110         0110         0110         0110         0110         0110         0110         0110         0110         0110         0110 <td< th=""></td<> |
|        | при вводе кода:<br>Пожалуста перепроверьте код<br>или ещё лучше используйте Вставку. | O Hex Mod A MC MR MS M+ M-                                                                                                    |
| Деак   | <sup>Соден 11830</sup> рудование для д                                               | $\begin{array}{c c} O \text{ ot} & ( \ ) & B & \leftarrow & CE & C & \pm &  \\ \hline & & & & \\ B \text{ in} & & & & \\ R \text{ ot} & & & & \\ R \text{ ot} & & & & \\ R \text{ or} & & & & \\ \hline \end{array}$                                                                                                    |
|        | ОК                                                                                   |                                                                                                    |
|        |                                                                                      | О4 байта<br>О2 байта Lsh Rsh E 1 2 3 - =                                                                                                    |
|        | Bo                                                                                   | Not And F O , +                                                                                                    |
|        |                                                                                      |                                                                                                    |

Вписываем число в калькулятор, полученное при попытке активации

Переключаем калькулятор в шестнадцатеричную систему счисления (HEX) и получаем такой вид

| VAG-COM: Активация / Регистрация                                           | X                                                                                                    |
|----------------------------------------------------------------------------|----------------------------------------------------------------------------------------------------|
| VAG-СС<br>Активациял                                                       | <b>DM-RUS</b><br>/ Передача                                                                                                    |
| Активация<br>Инструкции:<br>www.ross-tech.com/vaq-com/tour/activation.html | Калькулятор С Справка<br>Вид Правка Справка<br>2E36                                                                                                    |
| јубуеу=2sf46v=1k1gebb=if6krz=4271<br>Активация!                            | 00000         0000         0000         0000         0000         0000         0000         0000         0000         0000         0000         0000         0000         0000         0000         0000         0000         0000         0000         0000         0000         0000         0000         0000         0000         0000         0000         0000         0000         0000         0000         0000         0000         0000         0000         0000         0000         0000         0000         0000         0000         0000         0000         0000         0000         0000         0000         0000         0000         0000         0000         0000         0000         0000         0000         0000         0000         0000         0000         0000         0000         0000         0000         0000         0000         0000         0000         0000         0000         0000         0000         0000         0000         0000         0000         0000         0000         0000         0000         0000         0000         0000         0000         0000         0000         0000         0000         0000         0000         0000         0000         0000 <t< th=""></t<> |
| Деактивация Оборудование для дие<br>Деактивация                            | $\bigcirc Dec$ $\bigcirc Oct$ $\bigcirc Oct$ $\bigcirc Bin$ $RoL$ $RoR$ $\bigcirc C$ $7$ $8$ $9$ $/$ $\%$                                                                                                    |
| Доказательство Деактивации<br>Во                                           | 8 байт             Ог Хог D 4 5 6 * 1/x                  4 байта                  2 байта                  2 байта                  1 байт                 Not And F                                                                                                    |

Остается лишь заменить последние 4 цифры активации на те, которые получили при конвертации из десятеричной системы в шестнадцатеричную и нажать кнопку "Активация!".

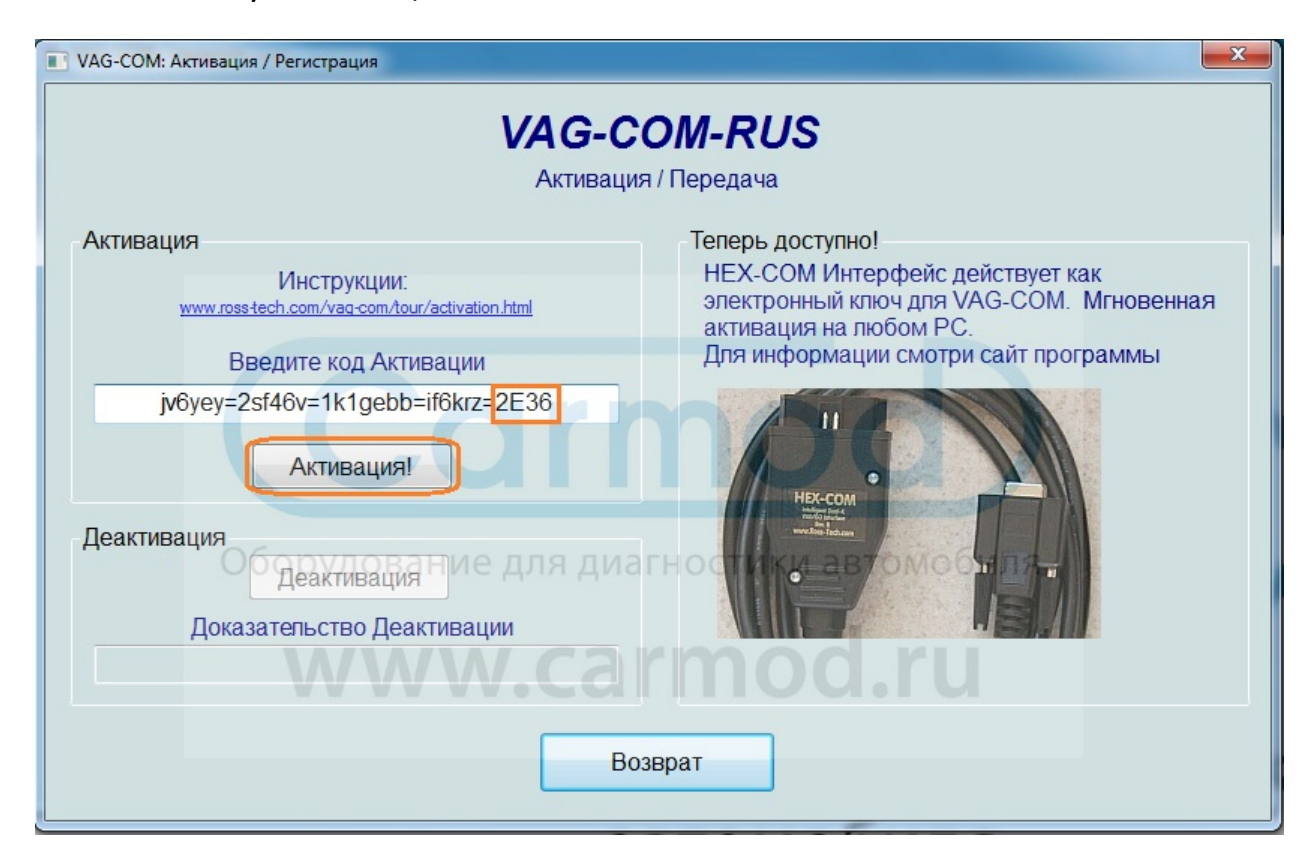

И получаем сообщение об активации. Нажимаем ОК и возвращаемся в главное меню

| VAG-COM: Актив                                    | ация / Регистрация                                                                                                    |
|---------------------------------------------------|----------------------------------------------------------------------------------------------------|
|                                                   | VAG-COM-RUS<br>Активация / Передача                                                                                                    |
| Активация<br>учучу<br>јубуе)<br>Деактивация<br>До | Инструкции:<br>позва tech.com/vag-com.tour/activa<br>Введите код Активация<br>уаб-СОМ: Активация!<br>(Acтивация]<br>Активация]<br>Активация]<br>Активация]<br>Спасибо!<br>Медактивация<br>Код активации принят!<br>Спасибо!<br>Медактивация<br>Код активации принят!<br>Спасибо!<br>Медактивация<br>Код активации смотри сайт программы<br>Сос |
|                                                   | Возврат                                                                                                    |

## Заходим в Опции

| VAG-COM: Главный Экран                                                          |                                                                                |                                                                          |
|---------------------------------------------------------------------------------|--------------------------------------------------------------------------------|--------------------------------------------------------------------------|
| V                                                                               | AG-COM-RUS by MI<br>Penus 311 2-N                                              | 7777 кодов загружено                                                     |
| Выбор контроллера                                                               | Авто-Скан                                                                      | Поиск контроллеров                                                       |
| Выберите контроллер: Двигатель, ABS,<br>Airbag, и т.д                           | Автоматический просмотр всех контроллеров, для поиска неисправностей.          | Сканирование диапазона адресов для ISO<br>9141 совместимых контроллеров. |
| Выбор                                                                           | Авто-Скан                                                                      | Поиск контроллеров                                                       |
| OBD-II Функции<br>Испытание на OBD-II совместимость.<br>Дополнительные функции. | Макро функции<br>Макро функции будут доступны в<br>следующей версии программы. | Настройки программы<br>Выберите СОМ порт, фон, протоколы и т.д.          |
| OBD-II                                                                          | Пока не реализовано!                                                           | Опции                                                                    |
| Свед                                                                            | ения В                                                                         | ыход                                                                     |

Меняем номер COM Porta на тот, который установили ранее, проходим Тест и нажимаем кнопку "Сохранить"

| им VAG-COM: Опции   | <u> </u>                          |  |  |  |  |  |  |  |
|---------------------|-----------------------------------|--|--|--|--|--|--|--|
| VAG-COM-RUS         |                                   |  |  |  |  |  |  |  |
|                     | Опции                             |  |  |  |  |  |  |  |
| Выбор Порта         | Ещё                               |  |  |  |  |  |  |  |
| © COM1 © COM2       | Отладка уровня вывода: 0          |  |  |  |  |  |  |  |
| ● COM3 ○ COM4       | VAG-COM: Тест портов , Печать: 4  |  |  |  |  |  |  |  |
| Тест                | СОМ порт: ОК УВАЯ СХЕМА           |  |  |  |  |  |  |  |
| Настройки Протокола | Адаптер: 0 - Обнаружен, готов     |  |  |  |  |  |  |  |
| Start Baud KW2 De   | Fast-Synch Совместим: HET (WSC)   |  |  |  |  |  |  |  |
| Офрудозо            | ние для диагностики автомоби00000 |  |  |  |  |  |  |  |
| Blk Int Char Int    | ок VZ/Импортер                    |  |  |  |  |  |  |  |
| 55 1                | 000                               |  |  |  |  |  |  |  |
| VVVV                | Название Сервисцентра             |  |  |  |  |  |  |  |
| Исходные параметры  |                                   |  |  |  |  |  |  |  |
| Сохран              | Применить Отмена                  |  |  |  |  |  |  |  |

# Программа и адаптер готовы к работе!

| АG-COM: Выбор Контроллера                                     |                   |                       |         |                 |                    |  |
|---------------------------------------------------------------|-------------------|-----------------------|---------|-----------------|--------------------|--|
| VAG-COM-RUS by MEN                                            |                   |                       |         |                 |                    |  |
|                                                               | Выбор контроллера |                       |         |                 |                    |  |
| Общие Трансмиссия Шасси Удобства Электроника 1 Электроника 2  |                   |                       |         |                 |                    |  |
|                                                               |                   |                       |         |                 |                    |  |
| 01-Двигатель                                                  | 02-КПП            |                       | 03      | З-АБС           | 08-Клима           |  |
| 09-Электрика бортовой сети                                    | 15-Аэрбэг         |                       | 16-Руль |                 | 17-Панель приборов |  |
| 18-Автономный отопитель                                       | 19-CAN шина       | шина 22-Полный привод |         | 25-Иммобилайзер |                    |  |
| 35-Центральный замок 37-Навигация 45-Контроль салона 46-Комфо |                   | 46-Комфорт            |         |                 |                    |  |
| 55-Фары 56-Радио                                              |                   |                       |         |                 |                    |  |
|                                                               |                   |                       |         |                 |                    |  |
| Прямой Вход<br>Адрес (01-7F): Запуск! Возврат                 |                   |                       |         |                 |                    |  |